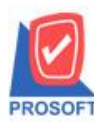

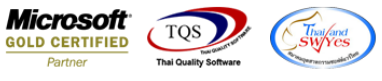

# ระบบ Sales Order

≽ ฟอร์มขายสดและฟอร์มขายเชื่อสามารถ Design เพิ่มแสดง Column รหัสสาเหตุออกแทนและชื่อสาเหตุออกแทนได้

1.เข้าที่ระบบ Sale Order > SO Data Entry > ขายสดหรือขายเชื่อ

| WINSpeed                                                                                                    |   |                            |                                 |                        |                             |                 |                |                                                  |                                                         |                            |                 |
|----------------------------------------------------------------------------------------------------|---|----------------------------|---------------------------------|------------------------|-----------------------------|-----------------|----------------|--------------------------------------------------|---------------------------------------------------------|----------------------------|-----------------|
| 🕜 ນ\$ີຍັກ ທີ່ວອຢ່າง ຈຳກັດ<br>ອີ-ອີ Enterprise Manager<br>ອີ-ອີ Accounts Payable<br>ອີ-ອີ Accounts Receivable<br>ອີ-ອີ Budget Control                                                                                                    | • | <b>S</b> 0                 | Sales O                         | rder                   |                             |                 |                | Database :<br>Branch :<br>Login :<br>Version: 10 | WINS_Demo<br>สำนักงานใหญ่<br>admin<br>0.0.0942 Build or | Server :<br>n 2019-04-29 ( | 8ALLEII\SQL2008 |
| General Ledger     Inventory Control     Letter of Credit                                                                                                    |   | <b>M</b><br>Inquiry        | <b>E</b> stimate                | 2<br>ใบเสนอราคา        | 27<br>อนุมัติใบเสนอ<br>ราคา | 📝<br>ીપર્વેડવટડ | 🛃<br>ใบสั่งชาย | 2<br>รับเงินมัดสำ                                | <b>ไป</b><br>รับเงินมัดจำ<br>เครดิต                     | <b>ชาย</b> สด              | <b>ชายเชื่อ</b> |
| Extension of the second second s | = | <b>ไป</b><br>รับคืน,วดหนึ่ | ไป<br>รับกิน,ลด<br>หนี้(เงินสด) | <b>ไป</b><br>เพิ่มหนี้ | SO<br>Export/Import         |                 |                |                                                  |                                                         |                            |                 |
| SO Data Entry<br>SO Calendar<br>SO Reports<br>SO Analysis Reports<br>SO History.Statistics                                                                                                    |   |                            |                                 |                        |                             |                 |                |                                                  |                                                         |                            |                 |
| Value Added Tax<br>Consignment<br>Messenger Management<br>Innuiru                                                                                                    |   |                            |                                 |                        |                             |                 |                |                                                  |                                                         |                            |                 |
| Arageny Manager     Campaign Module     Campaign Module     Customer Relationship Manage     Job Cost                                                                                                    |   |                            |                                 |                        |                             |                 |                |                                                  |                                                         |                            |                 |
| i → 🚔 Advance System<br>i → 늘 Service Center                                                                                                    | Ŧ |                            |                                 |                        |                             |                 |                |                                                  |                                                         |                            |                 |

## 2.ทำการเลือกฟอร์มที่จะ Design

| 🐚 Sele | ect Form                 | STATE & LOT OF BRIDE                       |                                                    |
|--------|--------------------------|--------------------------------------------|----------------------------------------------------|
| No. D  | ชื่อ Form                | ศำลริบาย                                   | Form Path                                          |
| 1 🗸    | dr_so_saleorder_tax      | ฟอร์มใบส่งของ/ใบกำกับภาษี                  | C:\Program Files\Prosoft\WINSpeed\Forms\soform.pt  |
| 2      | dr_so_saleorder_tax_pack | ฟอร์มใบส่งของ/ใบกำกับภาษี(สินค้าชุด)       | C:\Program Files\Prosoft\WINSpeed\Forms\soform.pt  |
| 3      | dr_so_saleorder_tax_desc | ฟอร์มใบส่งของ/ใบกำกับภาษี(คำอธิบายสินค้า)  | C:\Program Files\Prosoft\WINSpeed\Forms\soform.pb  |
| 4      | dr_so_saleorder_tax_all  | ฟอร์มใบส่งของ/ใบกำกับภาษี(สินค้าชุด+คำอธิบ | C:\Program Files\Prosoft\WINSpeed\Forms\soform.pb  |
| 5      | dr_so_saleorder_tax_lot  | ฟอร์มใบส่งของ/ใบกำกับภาษี(LOT)             | C:\Program Files\Prosoft\WINSpeed\Forms\soform.pb  |
| 6      | dr_so_saleorder_notax    | ฟอร์มใบส่งของ(ไม่มีภาษี)                   | C:\Program Files\Prosoft\WINSpeed\Forms\soform.pb  |
| 7      | dr_voucher_inv           | ฟลร์ม Voucher                              | C:\Program Files\Prosoft\WINSpeed\Forms\glform.pbl |
| 8      | so_order02               | test                                       | C:\Users\BALL\Desktop\report.pbl                   |
|        |                          |                                            |                                                    |
|        |                          |                                            |                                                    |
|        |                          |                                            |                                                    |
|        |                          |                                            | OK IL+Close                                        |
| L      |                          |                                            |                                                    |

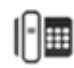

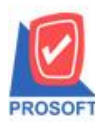

## บริษัท โปรซอฟท์ คอมเทค จำกัด

้ 257 1/1ซอฟท์แวร์รีสอร์ท ถนนรามคำแหงแขวงหัวหมากเขตบางกะปิกรุงเทพฯ 10240 โทรศัพท์: 0-2739-5900 (อัตโนมัติ) โทรสาร: 0-2739-5910, 0-2739-5940 http://www.prosoft.co.th

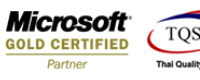

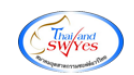

#### 3.ทำการ Design

| [ใบส่งของ]                                   | -          |          |                | <b>E</b> _ |          |          |               |          |        |        |        |          |         |              |       |           |         |        |        |            |        |        |       |          |    |
|----------------------------------------------|------------|----------|----------------|------------|----------|----------|---------------|----------|--------|--------|--------|----------|---------|--------------|-------|-----------|---------|--------|--------|------------|--------|--------|-------|----------|----|
| Report Too                                   | l Vie      | w ۱<br>ا | Windo<br>Mindo | w          | Help     | •<br>•   | ∎ <b>(</b> †) |          | টা     | k      | 4      | <u>د</u> | ы       | <b>R</b>     |       | пп        |         | ×      | Re     | size:      | 1002   | * •    | Zoo   | om: 10   | 1% |
|                                              |            |          |                |            | <u> </u> |          |               |          | •      |        | •      |          |         |              | _     |           |         |        |        |            |        |        |       | 1.2      | _  |
|                                              |            |          |                |            |          |          |               |          |        |        |        |          |         |              |       | สาย       | าที่ออง | าในค่า | ด้าเค  | าปี        | สามาร์ | มื่ออา |       | เมื่อ เป |    |
|                                              |            |          |                |            |          |          |               | -        | v      | v      |        | 0        | J       |              |       |           | 111001  |        |        |            |        |        |       | 1411/    |    |
|                                              |            |          |                |            |          |          |               | บร       | ษท     | ดว     | อยา    | ง จ      | າກ      | ิด           |       |           |         |        |        |            |        |        |       |          |    |
|                                              |            |          |                |            | 2571/    | 2 ถนนร   | ามคำเ         | แหง แ    | ขวงหัว | วหมา   | าเขต   | บางก     | ะปิ f   | กรุงเจ       | าพมา  | หานเ      | คร 10   | 240    |        |            |        |        |       |          |    |
|                                              |            |          | 1              | โทร.       | 0-273    | 9-5900   | โทรส          | ชาร 0-2  | 739-5  | 940    | เลขป   | ระจำเ    | กัวผู้เ | เสียภ        | าษีอา | កេទ 1     | 2345    | 6789   | 0123   | 3          |        |        |       |          |    |
|                                              | 1          |          |                |            |          |          |               |          |        |        | າເລ    | 9        |         |              |       |           | ſ       | ເລາ    | ที่    | BI         | 6205   | 5-0000 | 1     |          | ٦  |
|                                              | lì         |          |                |            |          |          |               |          |        | 0614   | 00     |          |         |              |       |           |         | วัน    | ที่    | 06/05/2562 |        | 2562   | 62    |          |    |
| รหัสลกค้า                                    | ก-00       | 02       |                |            |          |          |               |          |        |        | ເລາະ   | ไระจำต่  | กัวผ้   | เสียภ        | าษี 1 | 7754      | 9341    | 2241   | สาจ    | บา         | 0000   | 01     |       |          | ۲  |
| นามผู้ซื้อ                                   | บริษั      | ทกรุง    | เทพผลิ         | โตเหล่     | ลี่ก จำก | าัด (มหา | ชน)           |          |        |        | เลขที่ | ใบกำ     | กับ     | В            | L620  | 5-00      | 001     |        | วัน    | ที่ใบก่    | ่ากับ  | 06/05/ | /2562 |          |    |
| ที่อยู่                                      | 83/1       | หมู่4 เ  | า.พหล          | โยริน      |          |          |               |          |        |        | สถาเ   | นที่ส่ง  | ของ     | ค            | ลังบา | งกะวิ     | ĭ       |        |        |            |        |        |       |          |    |
|                                              | ต.ลา       | ใทร อ    | .วังน้อ        | ย จ.1      | เระนค    | รศรีอยุร | ยา 540        | 000      |        |        |        |          |         |              |       |           |         |        |        |            |        |        |       |          |    |
| โทร. 035-271-980,035-214∹ โทรสาร 035-271-556 |            |          |                |            |          |          |               | ชื่อผู้เ | ติดต่อ |        | น      | ายก      |         |              |       |           |         |        |        |            |        | ļ      |       |          |    |
| ใบสั่งชื่อเลขที่ ใบสั่งขายเลขที่ เกรดิต วันก |            |          |                |            |          | กรบกำ    | าหนด          |          | วัน    | ที่กำา | เนดล่  | ra       |         |              |       | พน้       | เ้กงาน  | เขาย   |        |            |        |        |       |          |    |
| 45 วัน 22/0                                  |            |          |                |            |          |          | 2/06/2        | 562      |        |        |        |          |         |              |       | นา        | งสาว    | วิรศ   | าพลจัด | กร         |        | J      |       |          |    |
| รหัสสิ                                       | รหัสสินค้า |          |                |            |          | ราย      | รายการ        |          |        |        | จำ     | นวน      |         | หน่วย รากา/เ |       | าคา/หน่วย |         |        | ส่วนลด |            | จ่     | านวน   | เงิน  | Ì        |    |
| DM-001                                       |            |          | พลไม้          |            |          |          |               |          |        |        |        | 26.      | 00      | ก็โลก        | ารัม  |           |         | 80     | .00    |            | 3%     | 6      | :     | 2,017.6  | 50 |
|                                              |            |          |                |            |          |          |               |          |        |        |        |          |         |              |       |           |         |        |        |            |        |        |       |          |    |
|                                              |            |          |                |            |          |          |               |          |        |        |        |          |         |              |       |           |         |        |        |            |        |        |       |          |    |

### 4.Click ขวา เลือก Add... > Column

| <u></u> - | [ใบ  | ส่งขา | อง]                 |        |                                                           |                     |              |          |       |                |              |              |                   |            |                    |             |                                                                              |                |            |          |            |             |
|-----------|------|-------|---------------------|--------|-----------------------------------------------------------|---------------------|--------------|----------|-------|----------------|--------------|--------------|-------------------|------------|--------------------|-------------|------------------------------------------------------------------------------|----------------|------------|----------|------------|-------------|
|           | Tabl | e E   | xit                 |        |                                                           |                     |              |          |       |                |              |              |                   |            |                    |             |                                                                              |                |            |          |            |             |
| 3         | =    | Ħ     | $A \land$           | * `    | fi 🔀                                                      | 1                   | 0            | 22       | 站     | □+ +□<br>○+ →0 | 3 👬          | 7 🖽 🗓        | <del>ф</del>      | <b>₽</b> + |                    |             |                                                                              | Resize         | : 100%     | -        | Zoom: 100% | ·           |
| <u>_</u>  | ul‡  | 1     | 2                   | 3      | <mark>4</mark>                                            | <mark>5</mark>      |              | mulu     | 7     | <mark>8</mark> | uılu         | 9 10         | ասես              | 11<br>1    | 12                 | 13          | 14                                                                           |                | 3 17       |          | 18 19 20   | الأساسيــــ |
|           | _    |       |                     |        |                                                           |                     |              |          |       |                |              |              |                   |            |                    |             |                                                                              |                |            |          |            |             |
|           |      | pe    | мо                  | _      |                                                           |                     |              |          |       |                |              |              |                   |            |                    |             | สาขา                                                                         | ที่ออกใบกำกับร | าาปี : สาห | มาที่ ๐๐ | ทม้ำ1/1    | <u> </u>    |
| 2         |      |       |                     |        |                                                           |                     |              |          |       |                | ນຈື          | ษัท ตั       | ງອຍ່              | ่าง จ่     | ຳກໍ່               | <b>í</b> ด  |                                                                              |                |            |          |            | 2           |
| 3         |      |       |                     |        |                                                           |                     | 2571         | 1/2 ถา   | เนรา  | มคำแห          | 14 U         | ขวงหัวหม     | าก เข             | ตบางก      | าะปี               | 3           |                                                                              |                |            |          |            |             |
|           |      |       |                     |        |                                                           | โทร                 | i. 0-27      | 39-59    | 000 1 | ไทรสา          | <b>5</b> 0-2 | 2739-5940    | เลข               | ประจำ      | าตัวผู่            | ไสียภาษีอา  |                                                                              |                |            |          |            |             |
| 4         |      |       |                     |        |                                                           |                     |              |          |       | Insert row     |              |              |                   |            |                    |             |                                                                              | เลขที่         | BL62       | 4        |            |             |
| 5         |      |       |                     |        |                                                           |                     |              |          | Add   | I              |              | ×            |                   | Add Tal    | ble                |             | 0:                                                                           | 5/2562         | 2          | 5        |            |             |
|           |      | (     |                     |        | 02                                                        |                     |              |          | Edit  |                |              |              | Text              |            |                    |             |                                                                              |                |            |          |            |             |
|           |      | ane   | វត្តរាអា<br>ភូមិភ្ល | n-00   | 002<br>มัท กรมทพยลิตเหล็ก กำกัด (มหาส                     |                     |              |          | Dele  | ete            |              |              |                   | Line       |                    |             | 00                                                                           | 0001           | 10512572   | -        |            |             |
| 7         |      | นาม   | า<br>เป็นออ         | 139    | น เมื่อเม                                                 | พผสพเว              | ทสกจ<br>โ    | 1119I (3 | มหาช  |                | Des          | esign Report |                   |            | Compute 00/03/2302 |             |                                                                              |                |            |          | 05/2562    | 7           |
|           |      | nes   |                     | ด ลำไ  | กมูจถา<br>โทร อ.วั                                        | เกิด เอร<br>หน้อย อ | 14<br>195×11 | ครครี    | ລແຂະ  |                | Alia         | lian Object  |                   |            |                    | Column      | ۱                                                                            |                |            |          |            |             |
| 8         |      | โทร   |                     | 035-2  | 271-980                                                   | . 035-2             | 14-          | โทรส     | 15 03 | 5-271-         | -556         | nobject      | 1 ชื่อเ           | ม้ติดต่    |                    | Picture     | <sign< th=""><th>ature&gt;</th><th></th><th></th><th></th><th>8</th></sign<> | ature>         |            |          |            | 8           |
| 9         |      | 1     | ใบสั่งซื้อเ         | เลขที่ | 1                                                         | ,<br>บสั่งขาย       | ยเลขที่      |          |       | กรดิต          |              | วันกรบ       | <u>)(</u><br>กำหน | ง          | วัเ                | เทื่กำหนดล่ | ra                                                                           |                | พนักง      | านขา     | e          | 5 9         |
|           |      |       |                     |        | 271-980 , 035-214- โทรสาร 035<br>ใบสั่งงายเลงที่ เล<br>45 |                     |              | วั       | น     | 22/06          | 2562         |              |                   |            |                    | น           | างสาว วิร                                                                    | เดาพ           | เลจักร     | 10       |            |             |
|           |      |       | รหัสสิ              | นค้า   | 45<br>518015                                              |                     |              | 5        |       |                |              | จำนวน        |                   | หน่วย      | ราคา               | 1/หน่วย     | ส่วนล                                                                        | ด              | จำนวนเงิน  |          |            |             |
| 1         |      | DM-   | 001                 |        | พล                                                        | ไม้                 |              |          |       |                |              |              |                   | 26         | .00                | ก็โลกรัม    |                                                                              | 80.00          | 1          | 3%       | 2,017.60   | <u>11</u>   |
| 12        |      |       |                     |        |                                                           |                     |              |          |       |                |              |              |                   |            |                    |             |                                                                              |                |            |          |            | 12          |
|           |      |       |                     |        |                                                           |                     |              |          |       |                |              |              |                   |            |                    |             |                                                                              |                |            |          |            |             |
| 13        |      |       |                     |        |                                                           |                     |              |          |       |                |              |              |                   |            |                    |             |                                                                              |                |            |          |            | E <u>13</u> |

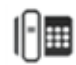

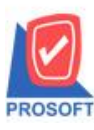

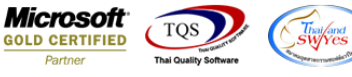

5.เลือก Column เป็น ReplaceRemarkTypeCode : เพื่อที่จะดึง "รหัสสาเหตุออกแทน" จากนั้นทำการกำหนดในส่วนอื่นๆ เช่น รูปแบบ ขนาดตัวอักษร ตามต้องการจากนั้น Click > OK

| 📑 Sele      | ct Column               | <b>X</b>                         |
|-------------|-------------------------|----------------------------------|
| เลือก C     | olumn 🛛 🕭 replaceremark | typecode : !                     |
| Band        | header 💌                | ชื่อ [mycolumn_1                 |
| จัดวาง      | Left                    | Tag I                            |
| ขอบ         | None                    | รูปแบบ [general]                 |
| Style       | Edit 💌                  | ลักษร AngsanaUPC (TrueType) 💌 12 |
| กว้าง       | 100 × 10                | 🗖 Bold 🔲 //a/ic 🗖 Underline      |
| <b>3</b> 33 | 100 Y 10                | สี Text สีพื้น                   |
|             |                         | Full'te Zample                   |
|             |                         |                                  |
| <b>У</b> ок | (III Close              | 🥅 พื้นหลังโปร่งใส (Transparent)  |

6.เลือก Column เป็น ReplaceRemarkTypeName : เพื่อที่จะดึง "ชื่อสาเหตุออกแทน" จากนั้นทำการกำหนดในส่วนอื่นๆ เช่น รูปแบบ ขนาดตัวอักษร ตามต้องการจากนั้น Click > OK

| 📑 Sele  | ct Column        |             | ×                                |
|---------|------------------|-------------|----------------------------------|
| เลือก C | iolumn 🔕 rep     | blaceremark | (typename : !                    |
| Band    | header           | •           | ชื่อ [mycolumn_1                 |
| จัดวาง  | Left             | •           | Tag I                            |
| ชอบ     | None             | •           | ฐปแบบ [general]                  |
| Style   | Edit             | •           | ลักษร AngsanaUPC (TrueType) 💌 12 |
| กว้าง   | 100 ×            | 10          | 🗖 Bold 🔲 //alic 🗖 Underline      |
| 333     | 100 Y            | 10          | สิ Text สีพื้น                   |
|         |                  |             | Fazdre Znample                   |
|         | Mir av           |             | ]                                |
| ОК      | <b>↓Щ</b> *Close |             | 🥅 พื้นหลังโปร่งใส (Transparent)  |

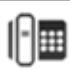

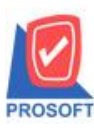

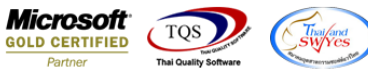

7.เลือก Column เป็น ReplaceRemarkTypeNameeng : เพื่อที่จะดึง "ชื่อสาเหตุออกแทน (Eng)" จากนั้นทำการกำหนดในส่วนอื่นๆ เช่น รูปแบบขนาดตัวอักษร ตามต้องการจากนั้น Click > OK

| 📑 Sele      | ct Column       |               |           | ×                               |
|-------------|-----------------|---------------|-----------|---------------------------------|
| เลือก C     | olumn 🤇         | replaceremark | typenamee | eng:!                           |
| Band        | header          | •             | ชื่อ      | mycolumn_1                      |
| จัดวาง      | Left            | -             | Tag       |                                 |
| ขอบ         | None            | -             | ฐปแบบ     | [general]                       |
| Style       | Edit            | -             | ลักษร     | AngsanaUPC (TrueType) 💽 12      |
| กว้าง       | 100 × [         | 10            |           | Bold 🔲 //a/ic 🦳 Underline       |
| <b>3</b> 33 | 100 Y           | 10            | র্ষ Tex   | ส 🗾 สีพื้น                      |
|             |                 |               | Raadhe Zo | xample                          |
| 📝 ок        | <b>∏</b> +Close |               |           | 🥅 พื้นหลังโปร่งใส (Transparent) |

8.เมื่อจัดตำแหน่ง เสร็จแล้วให้ Click > Exit Design Mode

| ີ - ใ | บส่งของ] |              |        |                                  |         |                  |          |                |         |                                                     |          |                                                 |            | -             |          |             |                | territoria de la competencia de la competencia de la competencia de la competencia de la competencia de la comp | -    |  |
|-------|----------|--------------|--------|----------------------------------|---------|------------------|----------|----------------|---------|-----------------------------------------------------|----------|-------------------------------------------------|------------|---------------|----------|-------------|----------------|----------------------------------------------------------------------------------------------------|------|--|
| 💷 Tal | ble Exit |              |        |                                  |         |                  |          |                |         |                                                     |          |                                                 |            |               |          |             |                |                                                                                                    |      |  |
| 3-    | 🔳 A      | $\mathbf{i}$ | た 🎕    | I 🔍                              | 1       | 0                | <u> </u> | 뒓벖             | : 4위 3  | FF B                                                | ↔ 🗓      | <b>⊕</b>                                        | <b>]</b> + |               |          | Resize      | × 100% 💽       | Zoom: 100%                                                                                                    | ·    |  |
| أسبل  | ‡ 1  2   | 1            | 3      | 4                                | 5       |                  | mlm      |                |         | 9                                                   |          |                                                 |            | 13            | 14       | 15 16       | 17             |                                                                                                    | 1‡   |  |
|       |          |              |        |                                  |         |                  |          |                |         |                                                     |          |                                                 |            |               |          |             |                |                                                                                                    |      |  |
| 1 4   | ремс     | ,            | _      |                                  |         |                  |          |                |         |                                                     |          |                                                 |            |               | สาขาที่อ | เอกใบกำกับร | าาปี : สาขาที่ | 001 หน้ำ 1 / 1                                                                                                  |      |  |
| 2     |          |              |        |                                  |         |                  |          |                | บ้      | ริษั                                                | ัท ตัว   | อย่าง                                           | າ ຈຳຄໍ     | <b></b> ัด    |          |             |                |                                                                                                    | 2    |  |
| 3     |          |              |        |                                  |         | 2571             | /2 ถน    | นรามศ          | ำแหง เ  | เขวง                                                | ห้วหมา   | กเขตบ                                           | างกะปี     | กรุงเทพมา     | หานคร    | 10240       |                |                                                                                                    | 3    |  |
|       |          |              |        |                                  | โทร     | <b>5. 0-2</b> 73 | 39-59    | 00 โท          | รสาร 0- | -2739                                               | 9-5940   | เลขปร                                           | ะจำตัวย    | ผู้เสียภาษีอา | ากร 1234 | 4567890123  | 3              |                                                                                                    |      |  |
| 4     |          |              |        | ใน                               |         |                  |          |                |         |                                                     |          |                                                 |            | J             |          | เลขที่      | BL6205         | -00001                                                                                                    |      |  |
| 5     |          |              |        | រោ                               |         |                  |          |                |         |                                                     |          | 004                                             |            |               | 0.005/05 | 000000      |                |                                                                                                    |      |  |
|       |          |              |        |                                  |         |                  |          |                |         |                                                     |          | Skii 00.05/2502                                 |            |               |          |             |                |                                                                                                    |      |  |
| 6     | รหัสลูก  | ก้า          | ก-000: | 2                                |         | _                |          |                |         |                                                     |          | เลขประจำตัวผู้เสียภาษี 1775493412241 สาขา 00001 |            |               |          |             |                |                                                                                                    |      |  |
|       | นามผู้ซื | 9            | บริษัท | กรุงเทท                          | เพลิตเ  | หล็ก จำ          | กัด (ม   | หาชน)          |         | เลขที่ใบกำกับ BL6205-00001 วันที่ใบกำกับ 06/05/2562 |          |                                                 |            |               |          |             |                | 06/05/2562                                                                                                    | Ε,   |  |
|       | ที่อยู่  |              | 83/1 N | มู่4 ถ.พ                         | หลโยเ   | ด้น              |          |                |         |                                                     |          | สถาน                                            | ที่ส่งขอ   | ง คลังบา      | เงกะปี   |             |                |                                                                                                    |      |  |
| 8     | ~        |              | ต.ลำไป | ทร อ.วัง                         | น้อย จ  | .พระนศ           | ารศรีอ   | )ยุธยา 5       | 4000    |                                                     |          | รหัสส<br>4 หว                                   | าเหตุออ    | กแทน 001      | 1 ສາມ    | หตุออกแทน   | เสินค้าไม่ต    | รงตามความต้องการ                                                                                                | 8    |  |
|       | ไทร.     |              | 035-21 | , 71-980                         | , 035-2 | 214-: ]          | ทรสา     | <b>s</b> 035-1 | 271-556 | 5                                                   |          | ชื่อผู้ติ                                       | กต่อ       | นายก          |          |             |                |                                                                                                    | E    |  |
| 9     | ใบสั่    | งชื่อแ       | ลขที่  | ที่ ใบสั่งขายเลขที่ เกรดิต วันกร |         |                  |          |                |         |                                                     | วันกรบก่ | าหนด                                            | วัง        | นที่กำหนดล่   | ra       |             | พนักงาน        | ขาย                                                                                                    | 9    |  |
| 10    |          |              |        | 45 วัน 22/0                      |         |                  |          |                |         |                                                     | 22/06/2  | 562                                             |            |               |          | u           | างสาว วิรคา    | พลจักร                                                                                                    | 10   |  |
|       | 51       | หัสสิน       | เค้า   | า รายการ                         |         |                  |          |                |         |                                                     |          | จำเ                                             | เวน        | หน่วย         | ราคา/เ   | าน่วย       | ส่วนลด         | จำนวนเงิน                                                                                                    |      |  |
|       | DM-001   |              |        | ผลไม้                            |         |                  |          |                |         |                                                     |          |                                                 | 26.00      | ก็โลกรัม      |          | 80.00       | 3%             | 2,017.60                                                                                                    |      |  |
| 12    |          |              |        |                                  |         |                  |          |                |         |                                                     |          |                                                 |            |               |          |             |                |                                                                                                    | 12   |  |
| 1 7   | 11       |              |        | I                                |         |                  |          |                |         |                                                     |          | I                                               | l          |               | I        |             |                |                                                                                                    | II F |  |

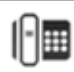

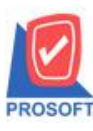

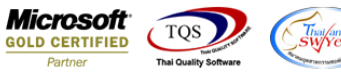

9.วิธี save form ให้ไปที่ tab tools เลือก Save As Report... >จากนั้นให้เลือก library ที่จัดเก็บและกำหนดชื่อ Report name และ Click OK เมื่อบันทึกแล้วทำการ add form ที่ save เพื่อใช้งานต่อไป

| ها 🖪                     | Sort                 |            |   |               | 1                             | ]   [          | ¢)      | ⊳     | ¢ ¢                                                                     | <ul> <li>⇒ 4&gt;1</li> </ul> | 5                  |       |                          |         | ×      | Res         | size: 1 | 00%     | •     | Zoom: 100% |
|--------------------------|----------------------|------------|---|---------------|-------------------------------|----------------|---------|-------|-------------------------------------------------------------------------|------------------------------|--------------------|-------|--------------------------|---------|--------|-------------|---------|---------|-------|------------|
|                          | Save Ac              |            |   | H             |                               |                |         |       |                                                                         |                              |                    |       |                          | -       |        |             |         | -       |       |            |
| DEM                      | Save As              | <br>Report |   |               |                               | _              |         |       |                                                                         |                              |                    |       | สาข                      | าที่ออก | าไบกำเ | กับภา       | เปิ:สา  | าขาที o | 01    | หน้า 1 / 1 |
|                          | Save Rep             | ort        |   |               | บ                             | ริษั           | ín (    | ด้วอ  | อย่าง                                                                   | ຈຳຄໍ                         | <b></b> ัด         |       |                          |         |        |             |         |         |       |            |
|                          | Manage               | Report     |   | นราม          | คำแหงเ                        | แขว            | งหัวห   | เมาก  | เขตบ                                                                    | เงกะปี                       | กรงเท              | กพมา  | หานด                     | AS 10   | 240    |             |         |         |       |            |
|                          | Save As<br>Excel     | Excel      |   | 10 <b>โ</b> 1 | ารสาร 0                       | -273           | 9-59    | 40 Li | ลขประ                                                                   | จำตัวยุ                      | ง<br>ู้เสียภ       | าษีอา | ากร 1                    | 2345    | 67890  | )123        |         |         |       |            |
|                          | Europe 1             |            |   |               |                               |                | ใบ      | ส่งา  | บอง                                                                     | ſ                            | ເລາ                | ที่   | BL6                      | 205-0   | -00001 |             |         |         |       |            |
|                          | Export :<br>Import ! |            |   |               |                               |                |         |       | วันที่ 06/05/2                                                          |                              |                    |       |                          | 562     |        |             |         |         |       |            |
| รหัสลู                   | Font                 |            |   |               |                               |                |         | Ĭ     | เลขประจำตัวผู้เสียภาษี 1775493412241 สาขา 00001                         |                              |                    |       |                          |         |        |             |         |         |       |            |
| นามผู้ร่                 | Design               |            |   | หาชน          | ม) เลขที่ใบกำกับ BL6205-00001 |                |         |       |                                                                         |                              |                    | วันขึ | วันที่ใบกำกับ 06/05/2562 |         |        |             |         |         |       |            |
| ที่อยู่                  | Select Co            | olumn      |   |               |                               |                |         |       | หถานที่ส่งของ คลังบางกะปี<br>                                           |                              |                    |       |                          |         |        |             |         |         |       |            |
| Ĩ                        | Hide Rep             | port Heade | r | ยุธยา 54000   |                               |                |         |       | รหสสาเหตุออกแทน 001 สาเหตุออกแทน สนคา เมตรงตามคว<br>สื่อผู้เลือก่อ มวยอ |                              |                    |       |                          |         |        | ความต้องการ |         |         |       |            |
|                          | Ĩns.<br>Calculator   |            |   |               |                               | \$ 035-271-556 |         |       |                                                                         |                              | ชื่อผู้ติดต่อ นายก |       |                          |         |        |             |         |         |       |            |
| ไปสั่งขอเลขท เบลงขายเลขท |                      |            |   |               | 🚽 เกรดิต วันกรเ               |                |         |       |                                                                         | 31                           | มาการ              | านดล  | ra                       |         |        |             | พนก     | งานขา   | ย     |            |
| L                        |                      |            |   |               |                               | u 22/06/2      |         |       | 62                                                                      |                              |                    |       |                          |         |        | นาง         | เสาว วิ | รดาท    | เลจัก | 15         |
| รหัสสินค้า               |                      |            |   |               |                               |                | จำนวน ห |       |                                                                         | วย                           | ราคา/เ             |       | ้วย                      |         | ส่วนเ  | ลด          | จำ      | นวนเงิน |       |            |
| DM-001                   | DM-001 ผลไม้         |            |   |               |                               |                |         |       |                                                                         | 26.00                        | ก็โลก              | กรัม  |                          |         | 80.    | 00          |         | 3%      |       | 2,017.60   |
|                          |                      |            |   |               |                               |                |         |       |                                                                         |                              |                    |       |                          |         |        |             |         |         |       |            |

| 😭 Save    | Report                                |        |                     | x | ſ |
|-----------|---------------------------------------|--------|---------------------|---|---|
| 1. Path   |                                       |        |                     |   |   |
| C:\Pr     | ogram Files (x86)\Prosoft\WINSpeed\Us | ser_re | port\               |   |   |
| 2. 📺 my   | /_report.pbl                          |        |                     |   |   |
|           | port, poi                             |        |                     |   |   |
| Create    | New Library                           | 3.     | Report name         |   |   |
| Path      |                                       |        | dr_so_saleorder_tax |   |   |
| Name      |                                       | 葎      |                     |   |   |
| 4.<br>Йок | <b>∏</b> ±Close                       |        |                     |   |   |

10